# ・基本編 通信操作 その1 グループ 音声通話

基本編❷

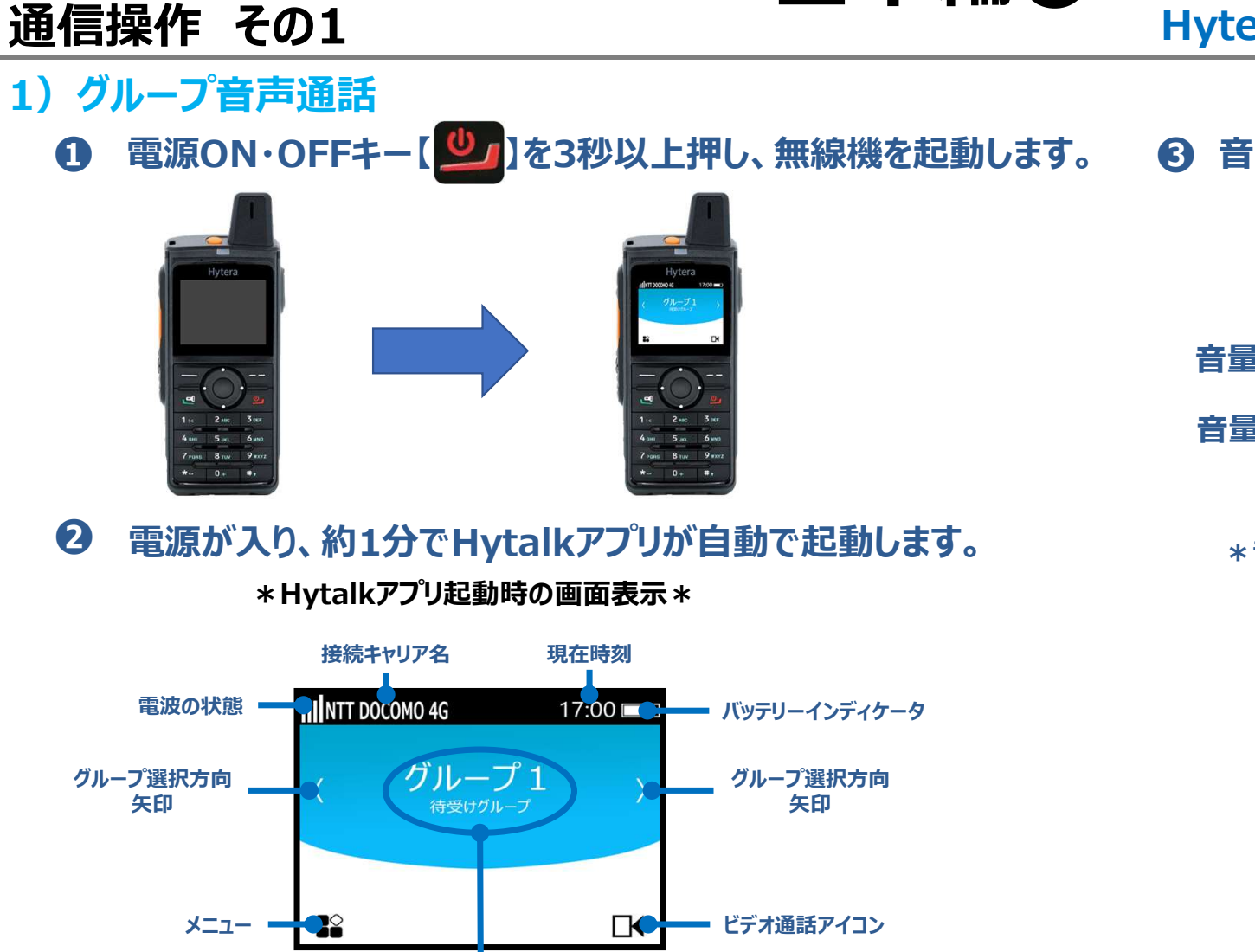

現在所属の通信グループ

● 音量調整キーで音量を調整します

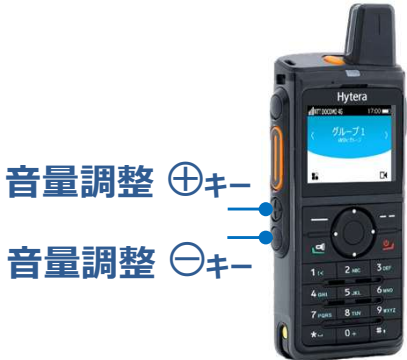

\* 音量調整キーを押すと音量調整バーが 液晶画面に表示されます\*

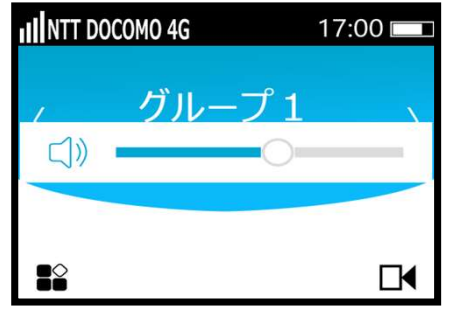

お好みの音量に調整してください。

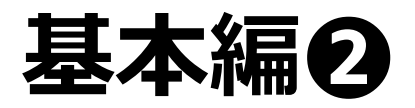

#### Hytera Hytalk PNC380 取扱説明

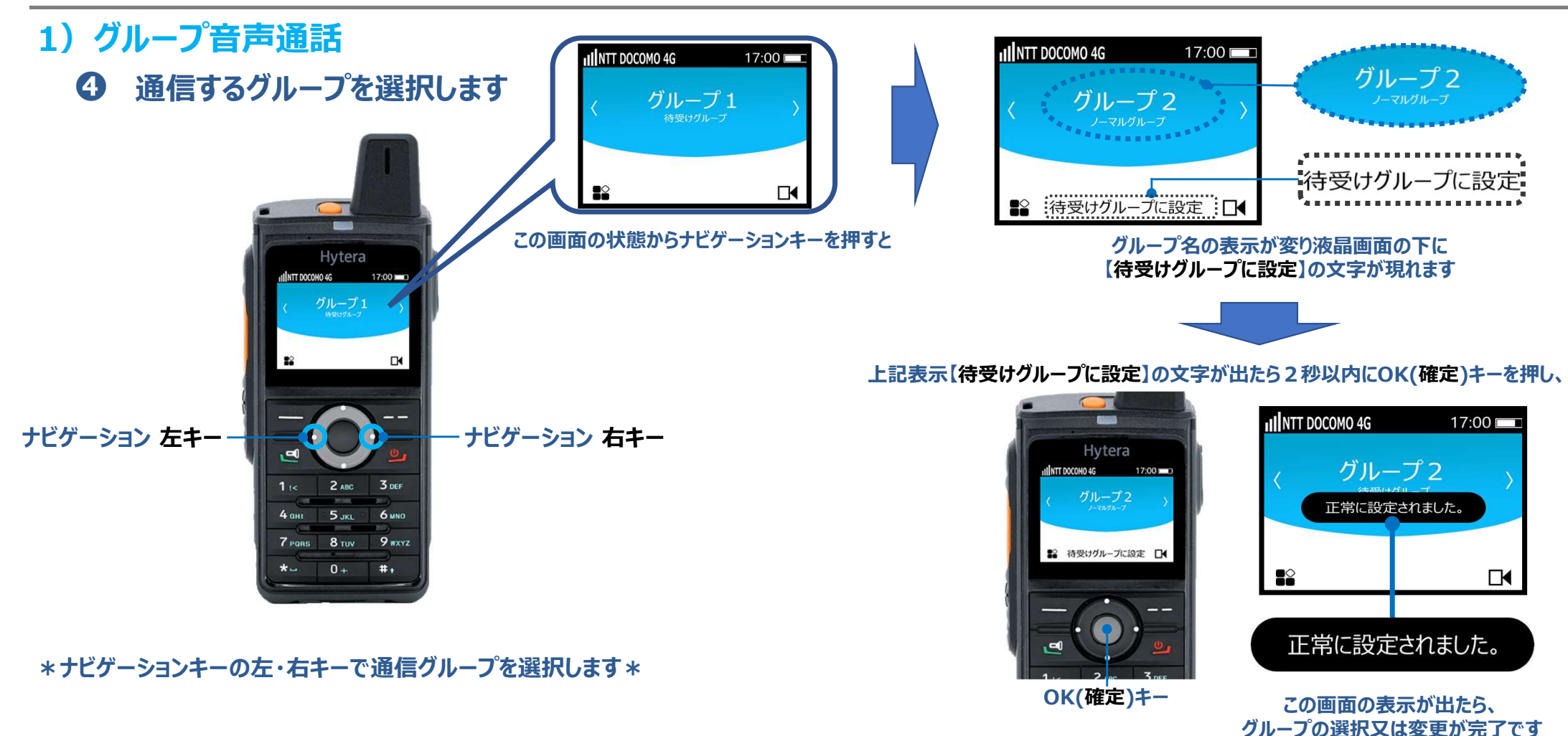

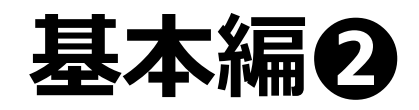

\*液晶画面表示\*

#### 通信操作 その1 1) グループ音声通話

#### ● PTTキーを押しながら本体マイク部分に向かって話します

※マイク部から口元を2.5~5センチ程、離してお話しください※

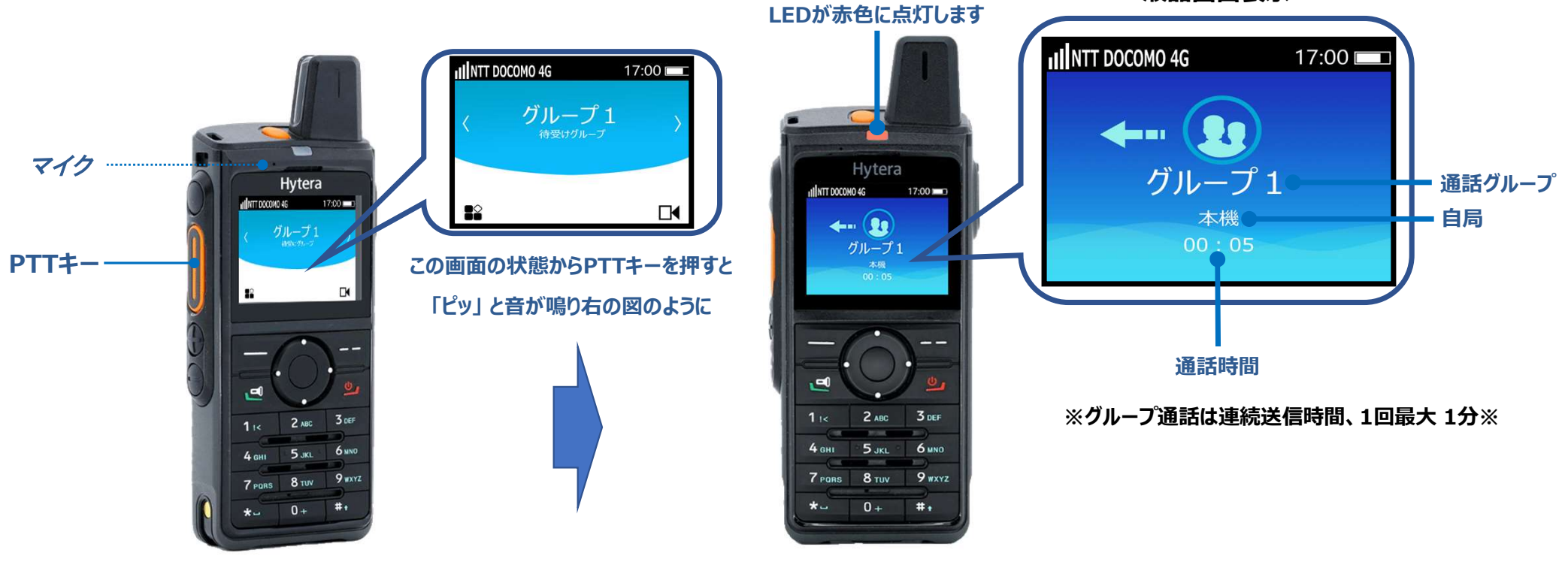

#### 通話が終わりましたらPTTキーから指を離してください

※PTTキーから指を離すと4秒間の回線保持時間を経て、待受け画面に戻ります※

基本編❷

#### 通信操作 その1

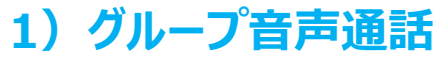

6 受信側

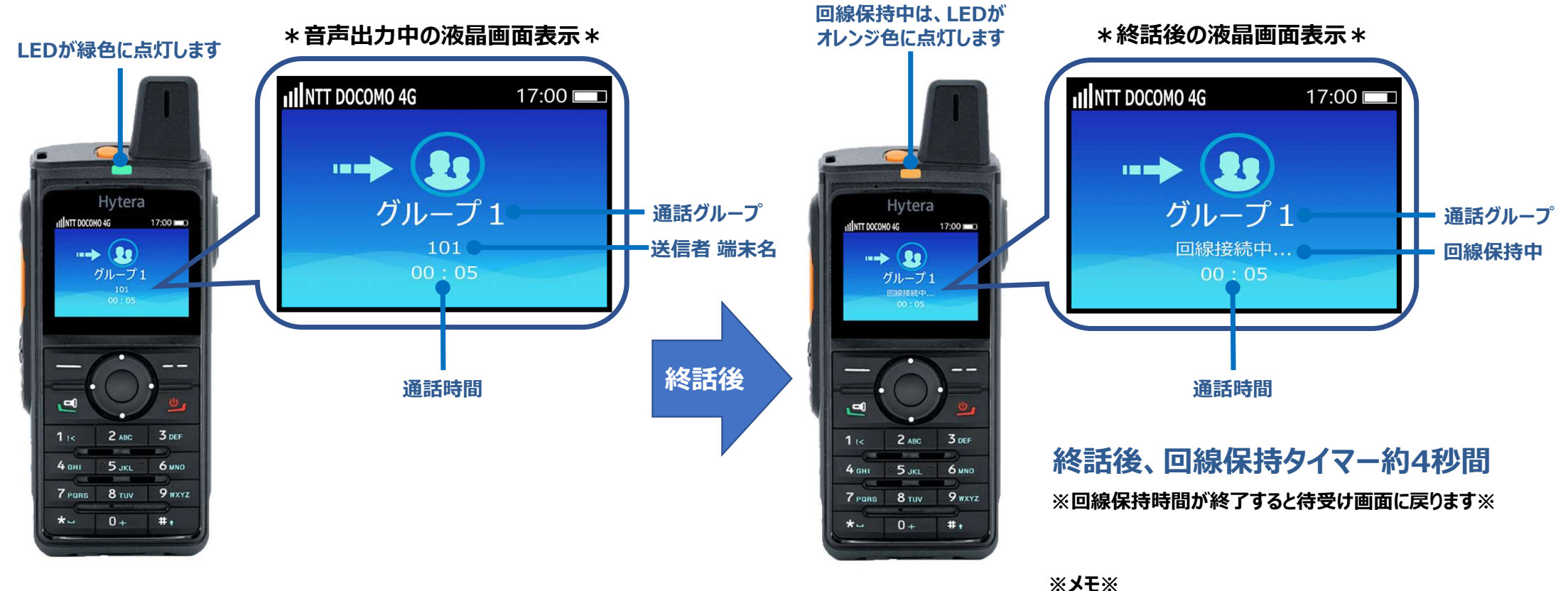

回線保持中に返信するとスムーズな通話ができます

# ・基本編∂ 通信操作 その2 グループ ビデオ通話

基本編❷

## 通信操作 その2

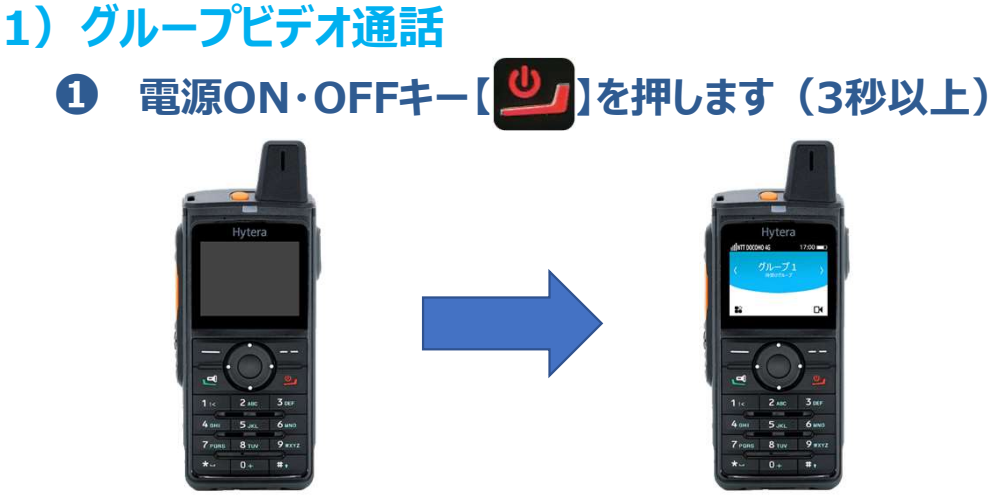

\*電源が入り、約1分でHytalkアプリが自動で起動します\*

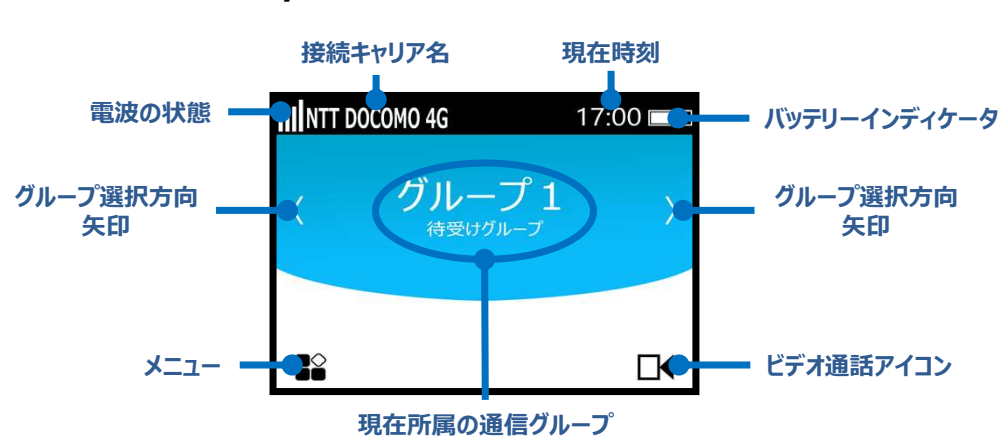

#### 2 音量調整キーで音量を調整します

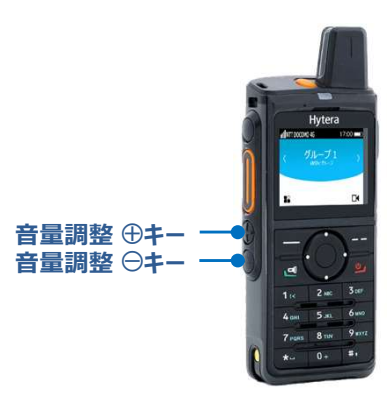

#### \*音量調整キーを押すと音量調整バーが液晶画面に表示されます\*

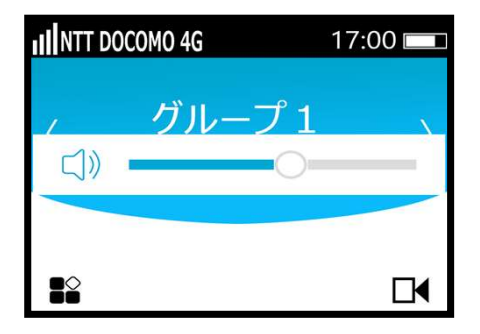

#### お好みの音量に調整してください。

株式会社エクセリ(代理店届出番号C1909977) 東京都墨田区菊川3 17 2アドン菊川ビル4F / 大阪府大阪市中央区久太郎町1 9 5 URL https://www.exseli.com/

#### \*Hytalkアプリ起動時の画面表示\*

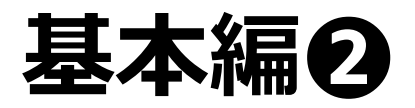

#### Hytera Hytalk PNC380 取扱説明

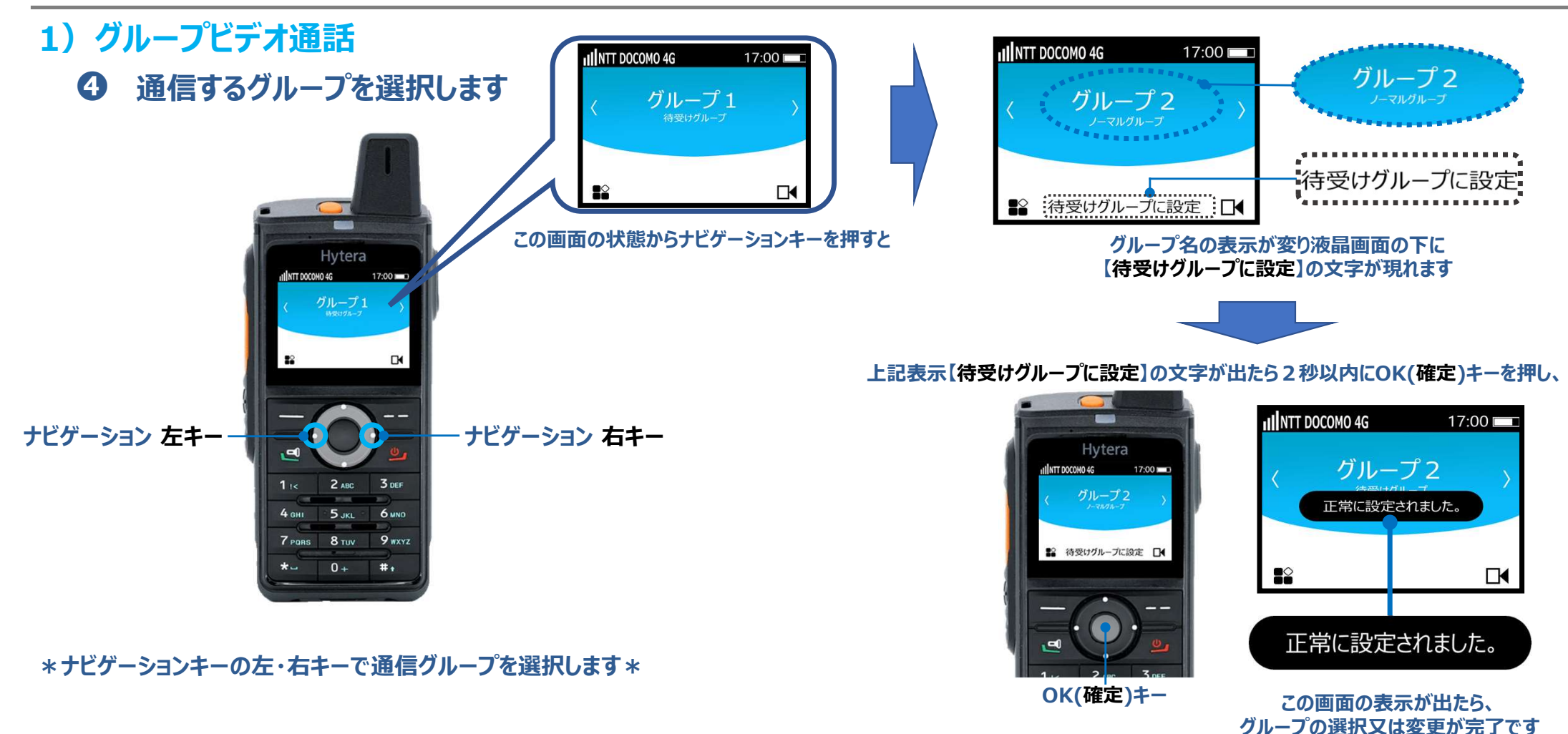

基本編❷

#### Hytera Hytalk PNC380 取扱説明

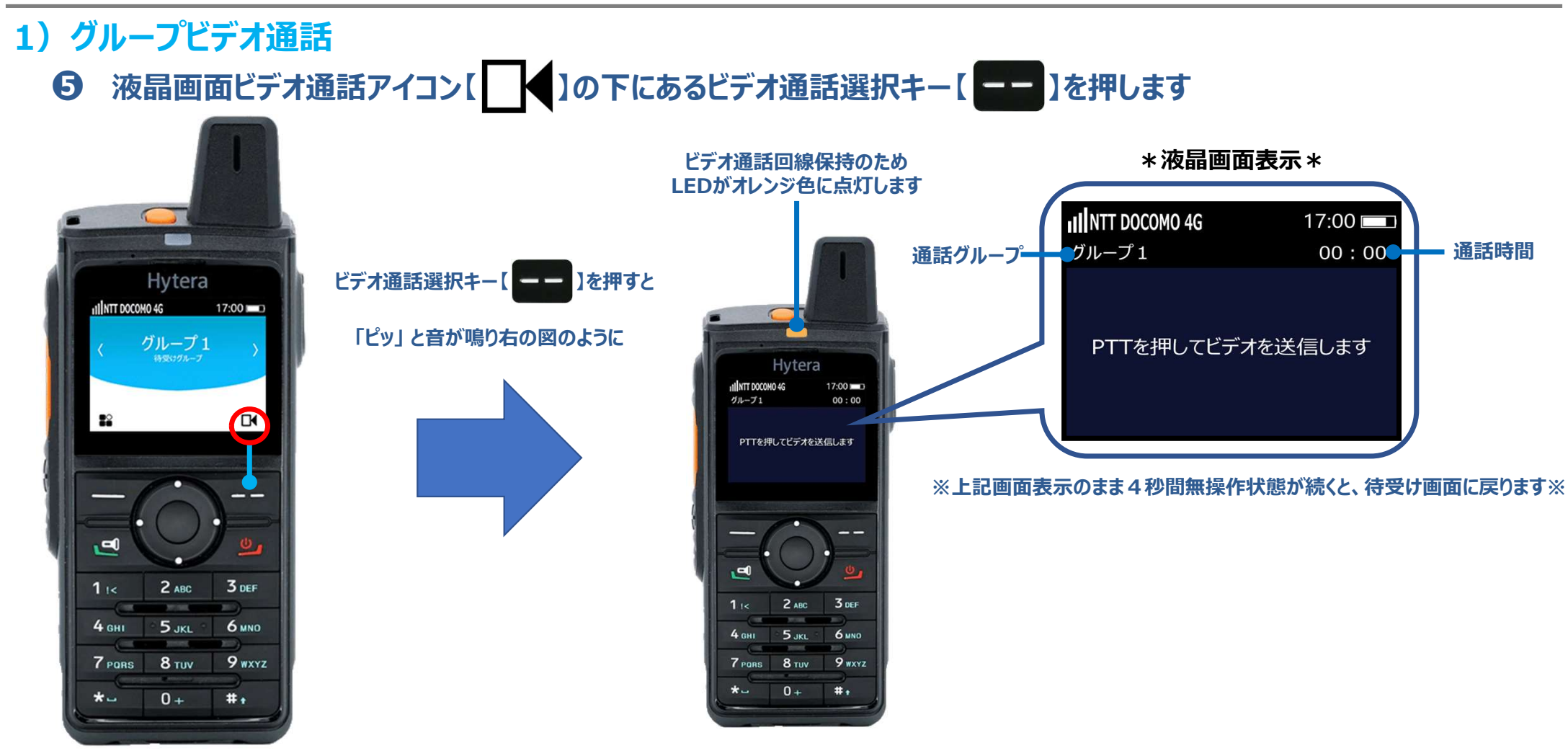

基本編❷

#### 通信操作 その2

1) グループビデオ通話

**⑥** PTTキーを押しながら、無線機背面にあるカメラを被写体に向けます \*ビデオ通話 イメージ図\*

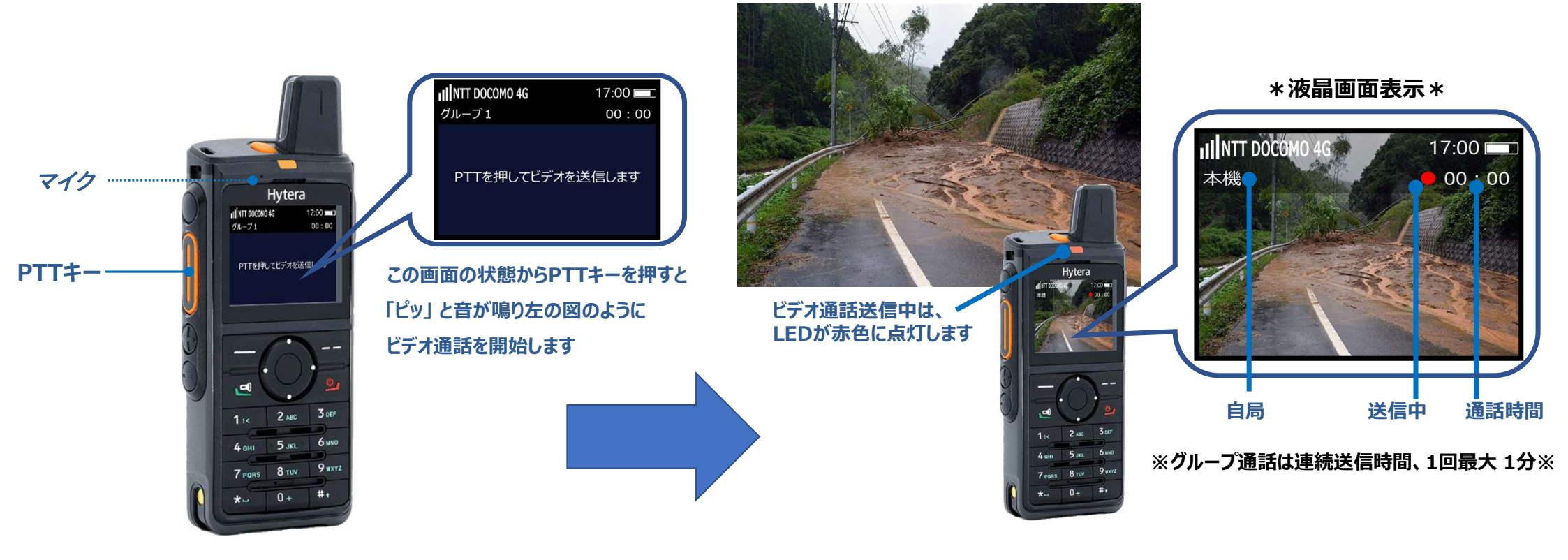

#### ビデオ通話が終わりましたらPTTキーから指を離してください

※PTTキーから指を離すと4秒間の回線保持時間を経て、待受け画面に戻ります※

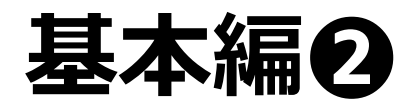

受信側

7

1) グループビデオ通話

#### Hytera Hytalk PNC380 取扱説明

\*終話後の液晶画面表示\*

#### ビデオ通話回線保持中(4秒間)、下の図のような画面表示になります

※回線保持中に返信するとスムーズなビデオ通話ができます※

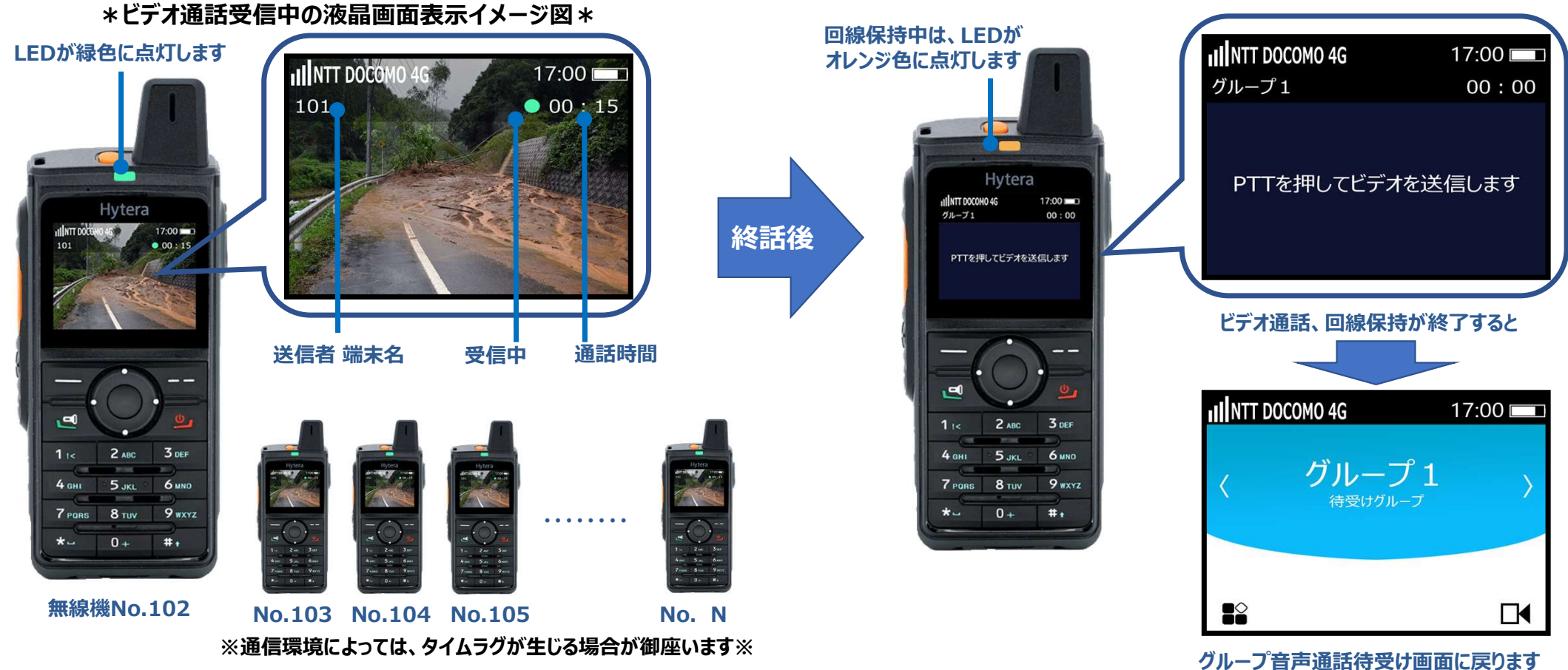

# ・基本編 通信操作 その3 個別音声同時通話

#### Hytera Hytalk PNC380 取扱説明

#### 通信操作 その3

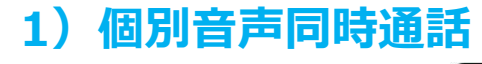

● 電源ON・OFFキー【<sup>●</sup>」を3秒以上押し、無線機を起動します。

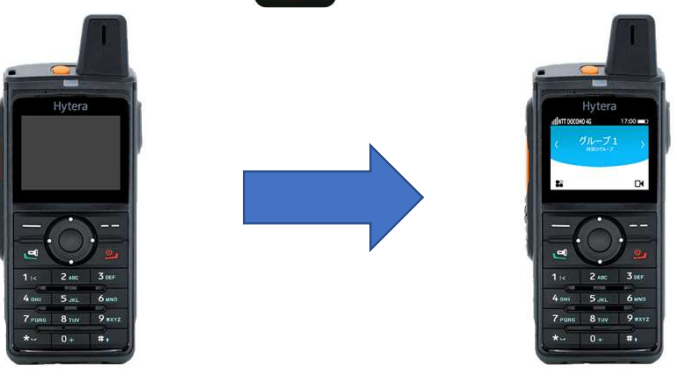

\*電源が入り、約1分でHytalkアプリが自動で起動します\*

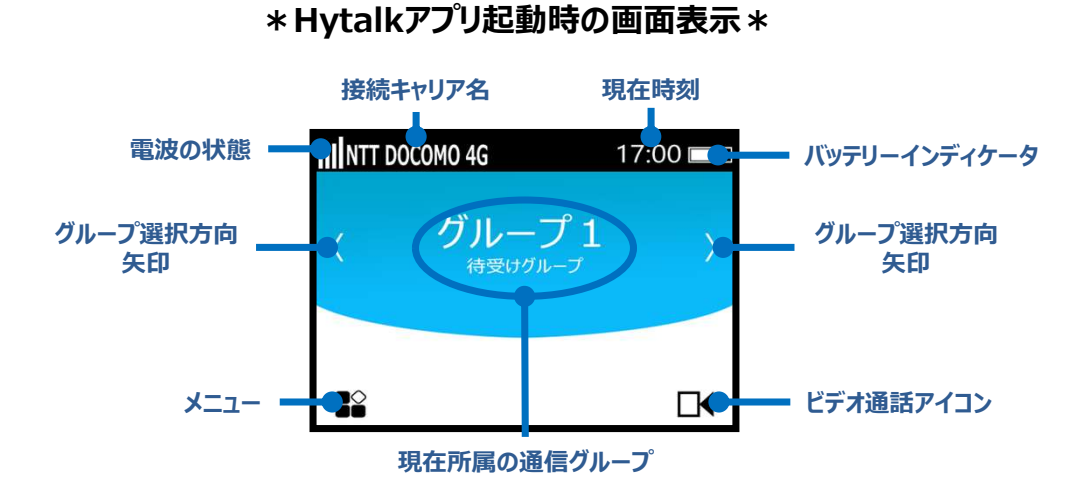

2 音量調整キーで音量を調整します

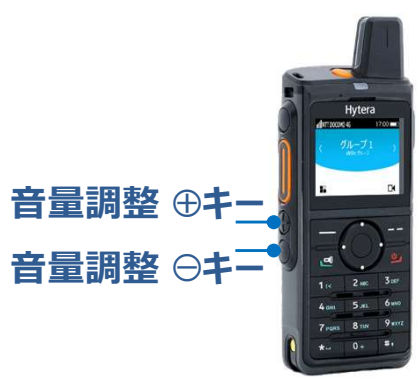

\* 音量調整キーを押すと音量調整バーが液晶画面に表示されます\*

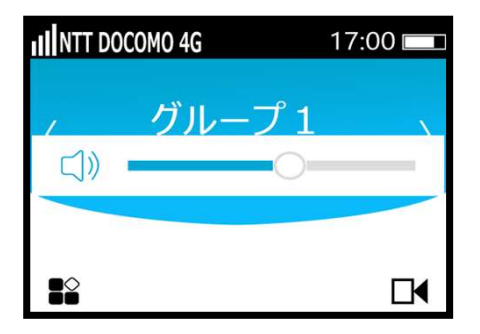

お好みの音量に調整してください。

#### Hytera Hytalk PNC380 取扱説明

#### 通信操作 その3

#### 1) 個別音声同時通話

#### ❸ Hytalkアプリ内メニューを表示し、連絡先を選択します

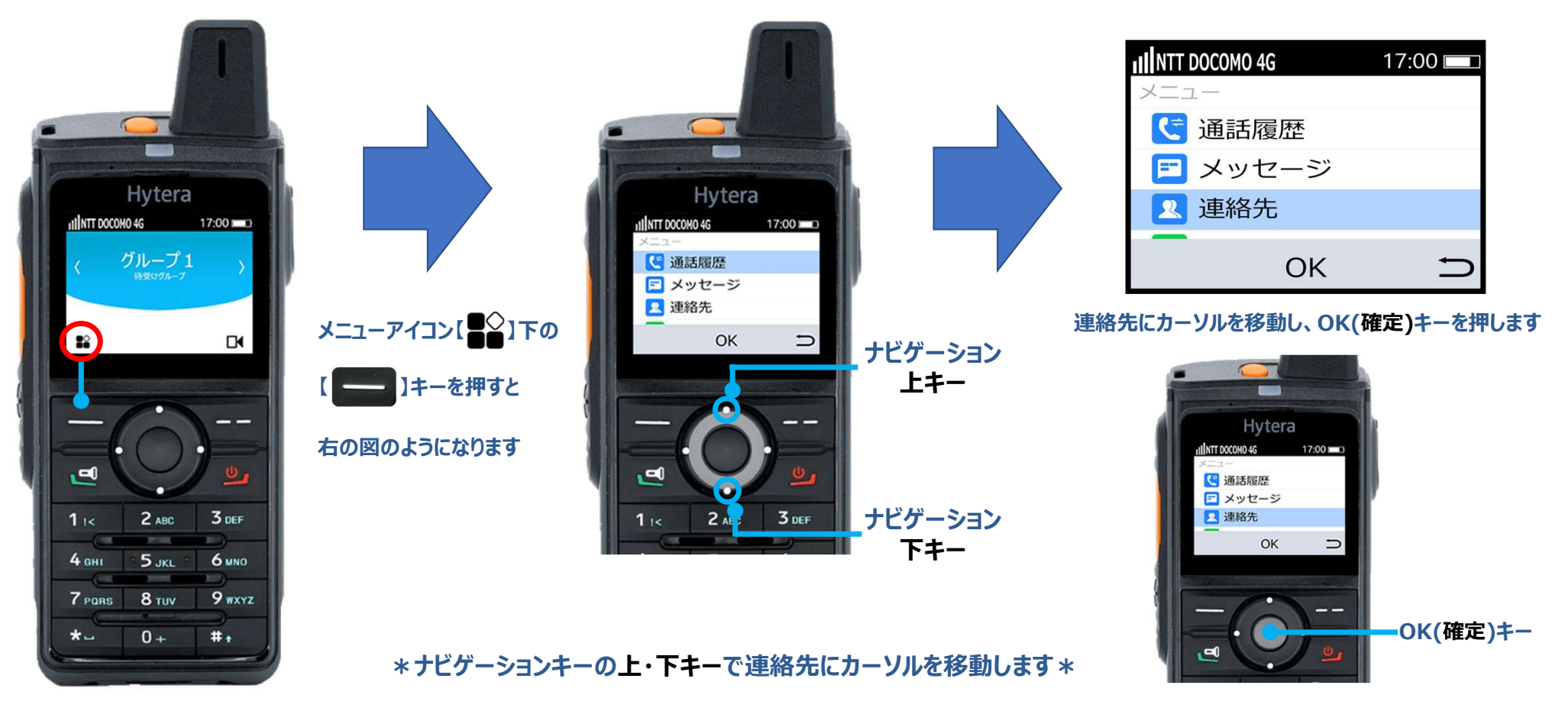

#### Hytera Hytalk PNC380 取扱説明

#### 通信操作 その3

#### 1) 個別音声同時通話

#### ● グループの詳細を表示し、メンバーリストから同時音声通話をする無線機を選択します

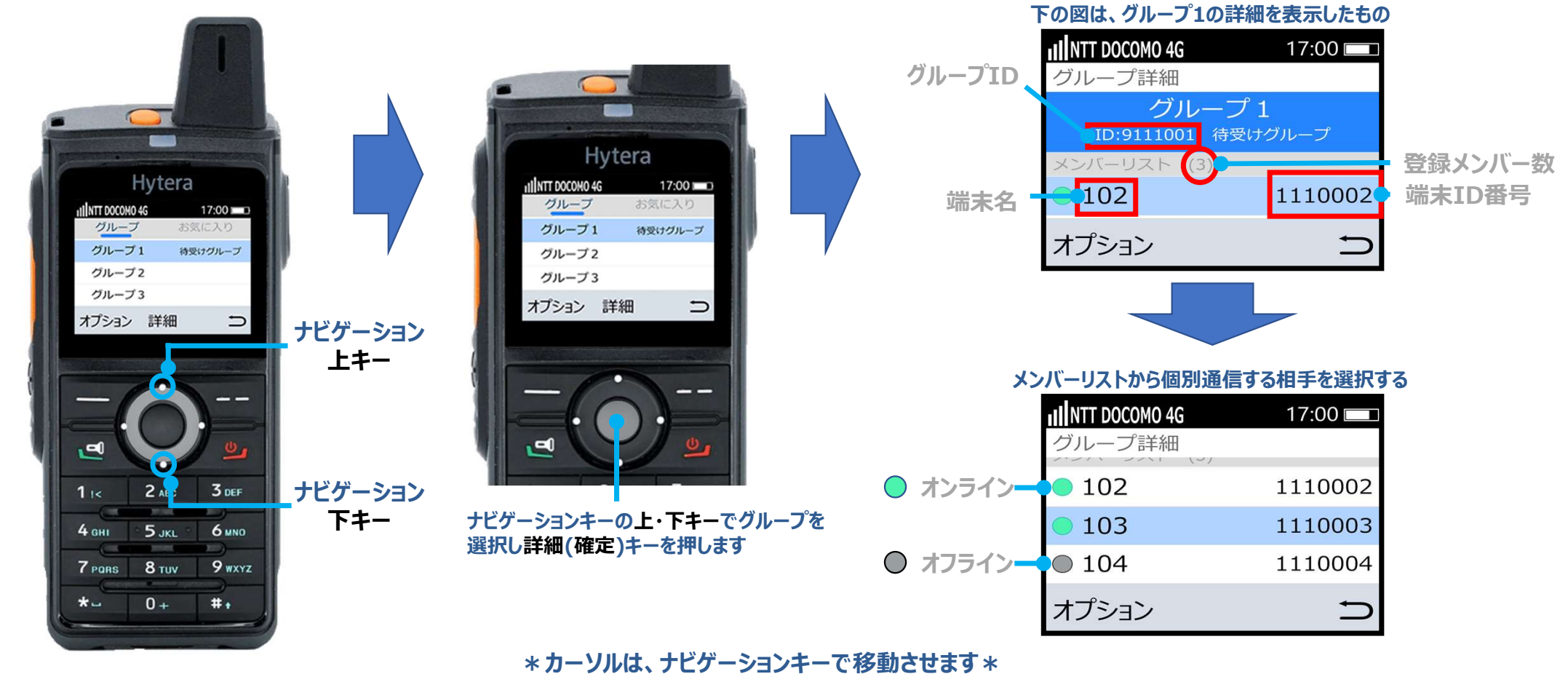

#### Hytera Hytalk PNC380 取扱説明

#### 通信操作 その3

#### 1) 個別音声同時通話

#### 

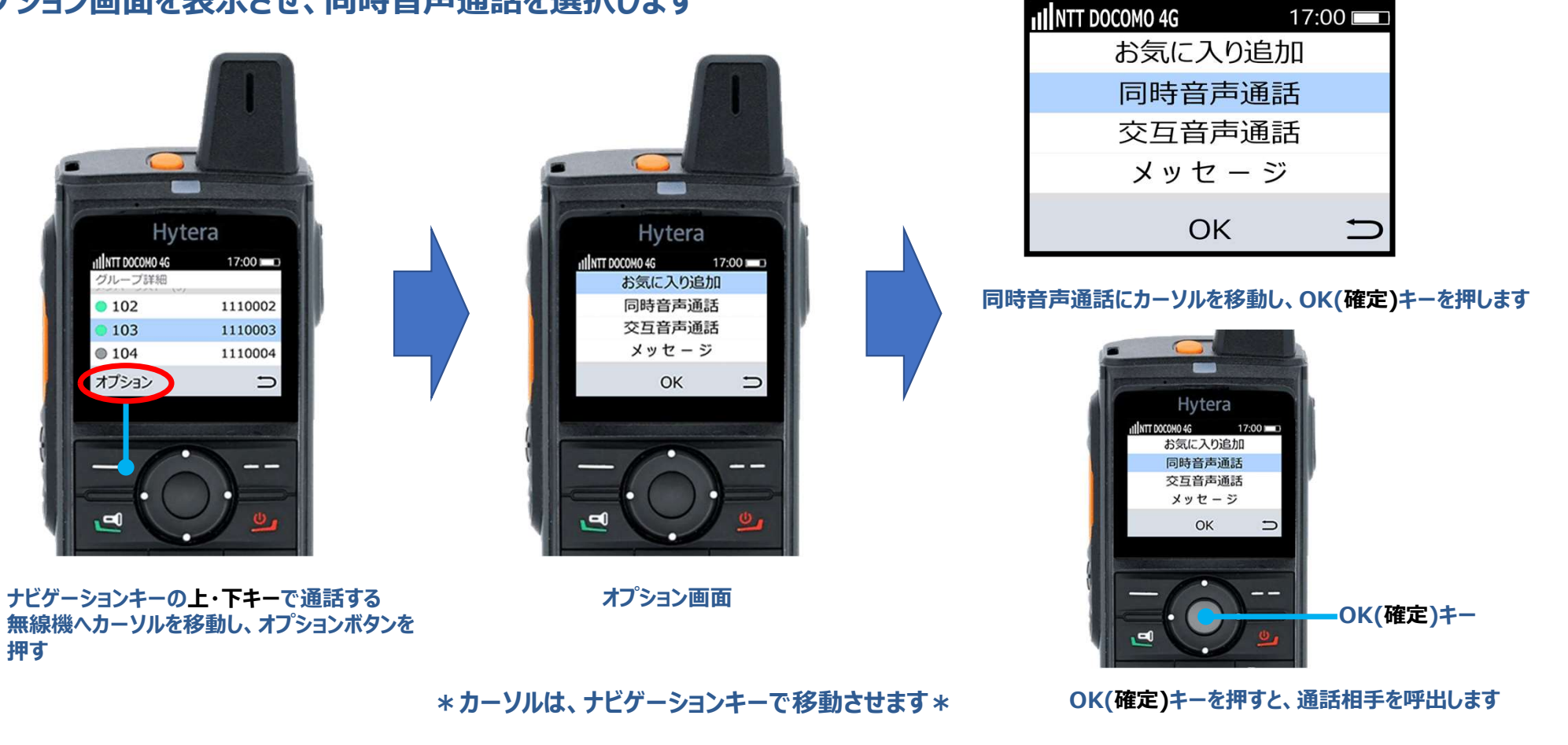

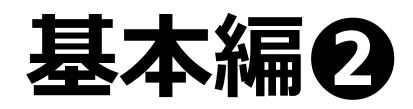

#### Hytera Hytalk PNC380 取扱説明

\*通話相手が応答すると、同時通話が開始されます\*

- 1) 個別音声同時通話 ※マイク部からロ元を2.5~5センチ程、離してお話しください※
  - **⑥** 個別同時音声通話の呼出側、表示と動作について
    - \*通話相手を呼出している状態\*

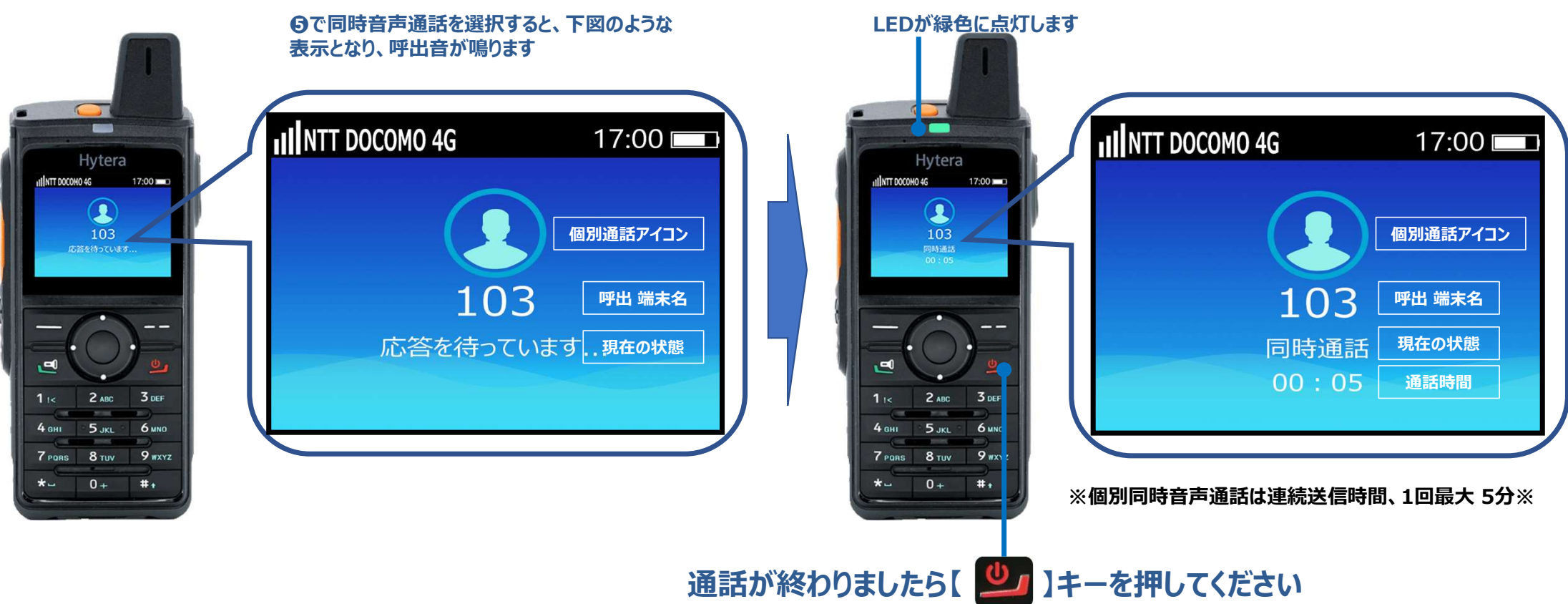

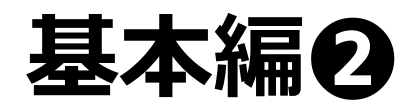

#### Hytera Hytalk PNC380 取扱説明

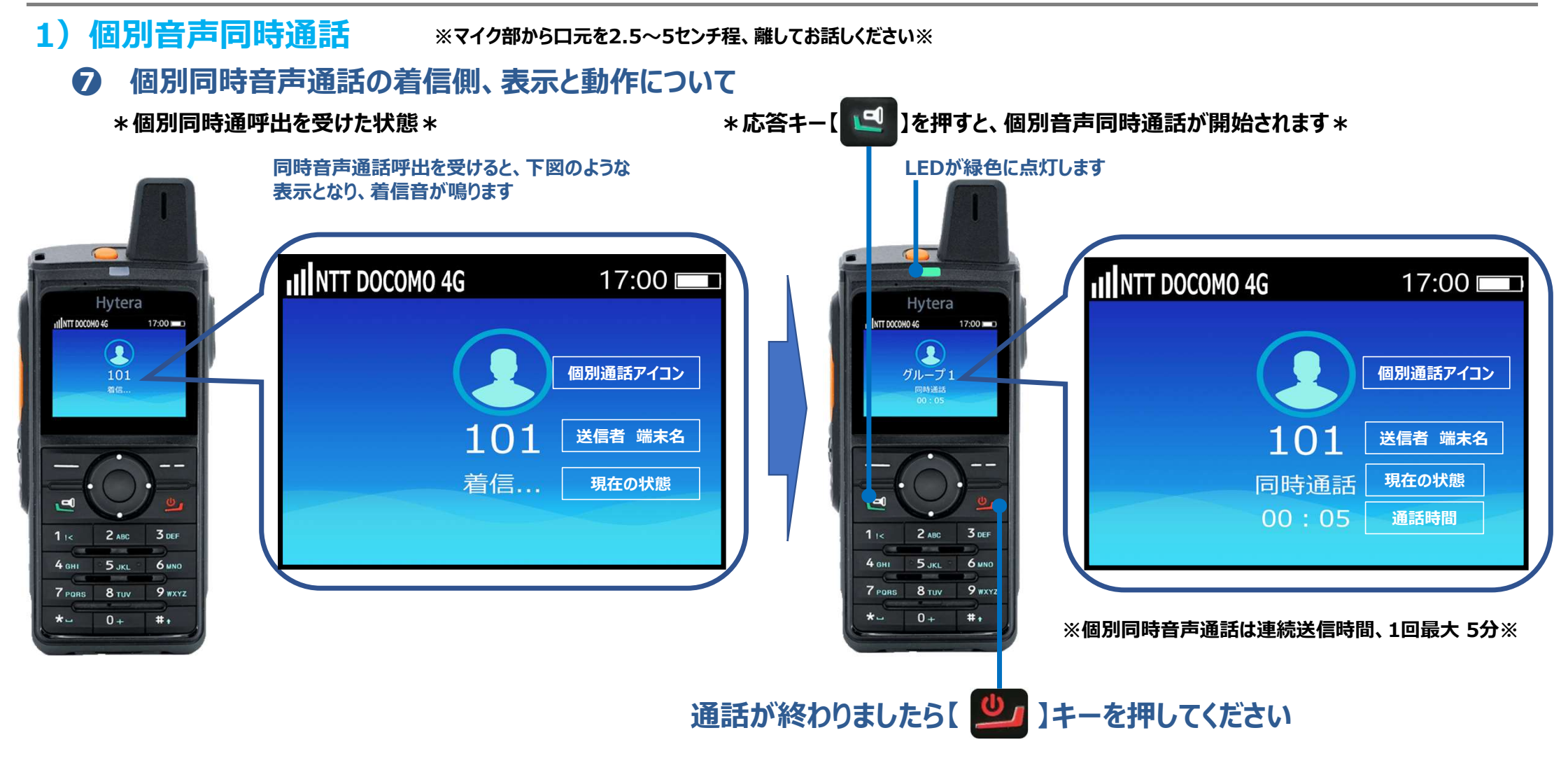

# ・基本編 通信操作 その4 個別ビデオ通話

基本編❷

#### 通信操作 その4

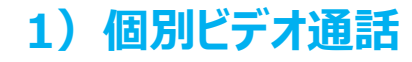

● 電源ON・OFFキー【<sup>●</sup>」を3秒以上押し、無線機を起動します。

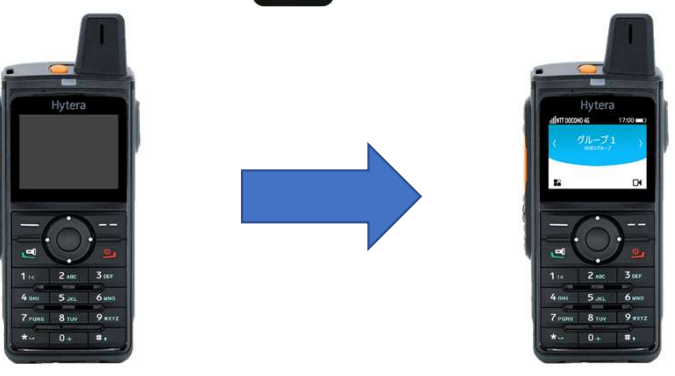

\*電源が入り、約1分でHytalkアプリが自動で起動します\*

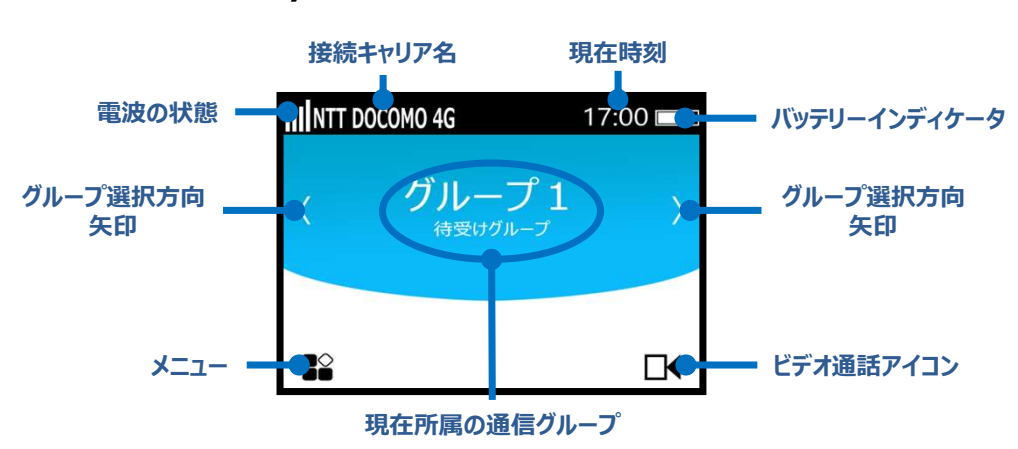

\*Hytalkアプリ起動時の画面表示\*

#### 2 音量調整キーで音量を調整します

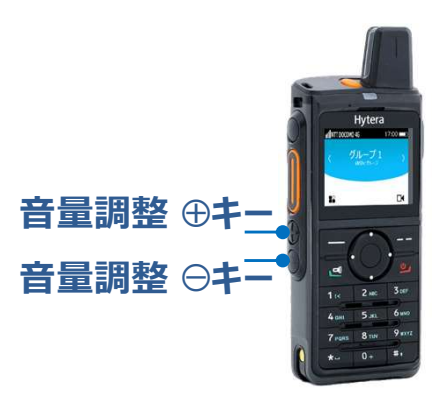

\*音量調整キーを押すと音量調整バーが液晶画面に表示されます\*

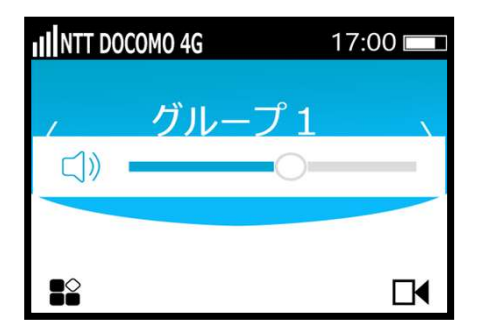

お好みの音量に調整してください。

#### Hytera Hytalk PNC380 取扱説明

## 通信操作 その4

#### 1) 個別ビデオ通話

#### Hytalkアプリ内メニューを表示し、連絡先を選択します

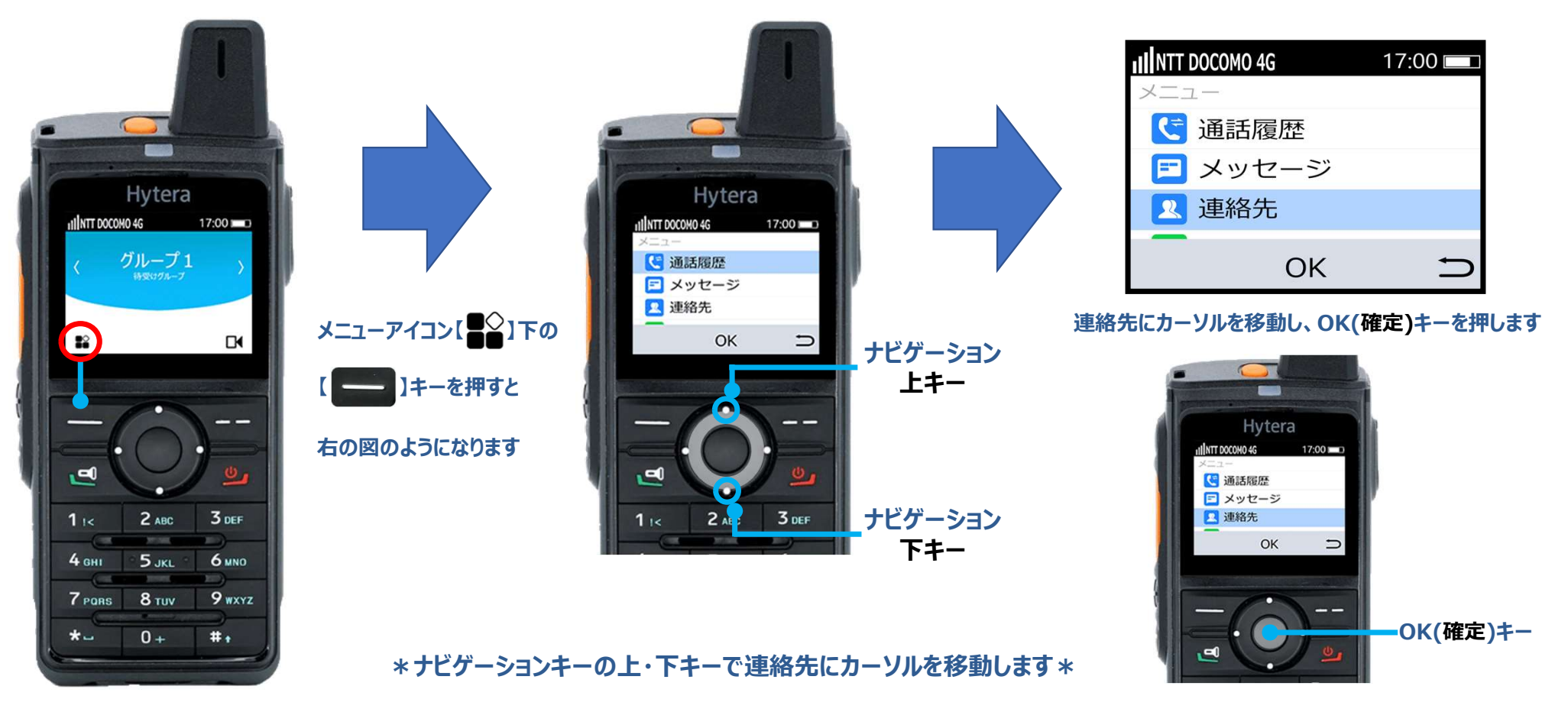

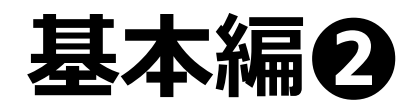

#### 通信操作 その4

#### 1) 個別ビデオ通話

#### ④ グループの詳細を表示し、メンバーリストから同時音声通話をする無線機を選択します

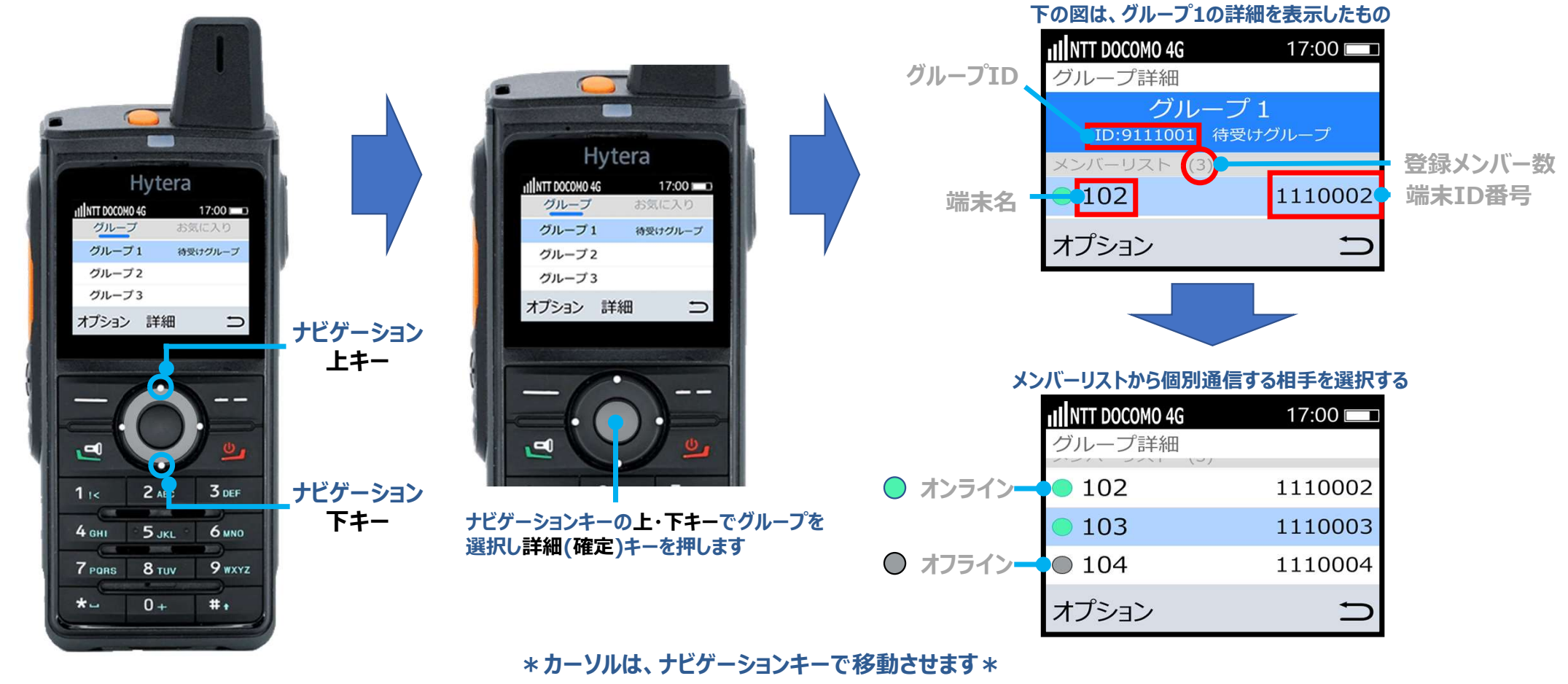

#### Hytera Hytalk PNC380 取扱説明

#### 通信操作 その4

#### 1) 個別ビデオ通話

#### 5 オプション画面を表示させ、ビデオ通話を選択します

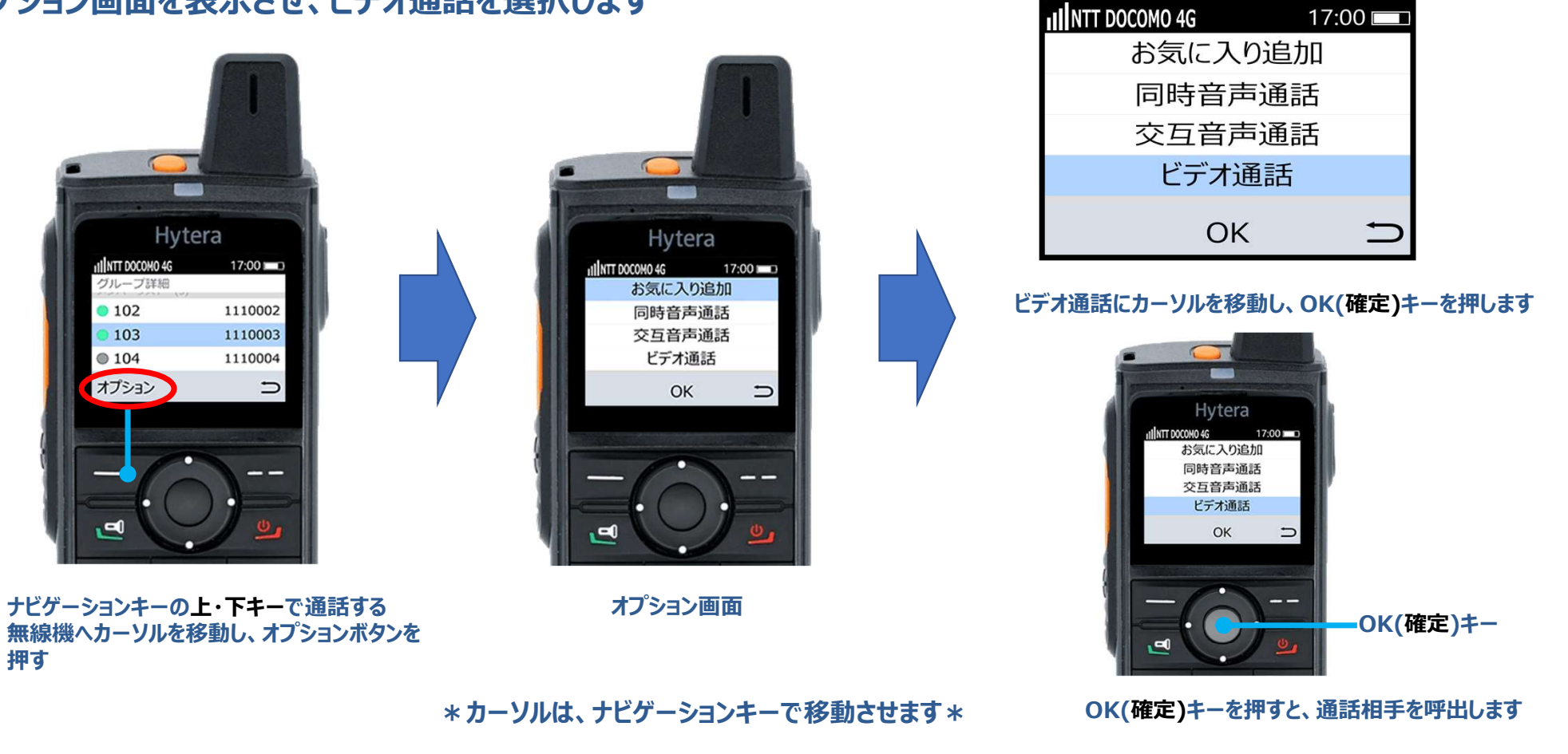

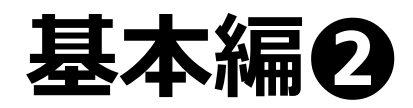

#### 通信操作 その4

#### 1) 個別ビデオ通話

#### **⑥** 個別ビデオ通話の呼出側と着信側、表示と動作について

#### ⑤でビデオ通話を選択すると、下図のような表示となり、呼出音が鳴ります

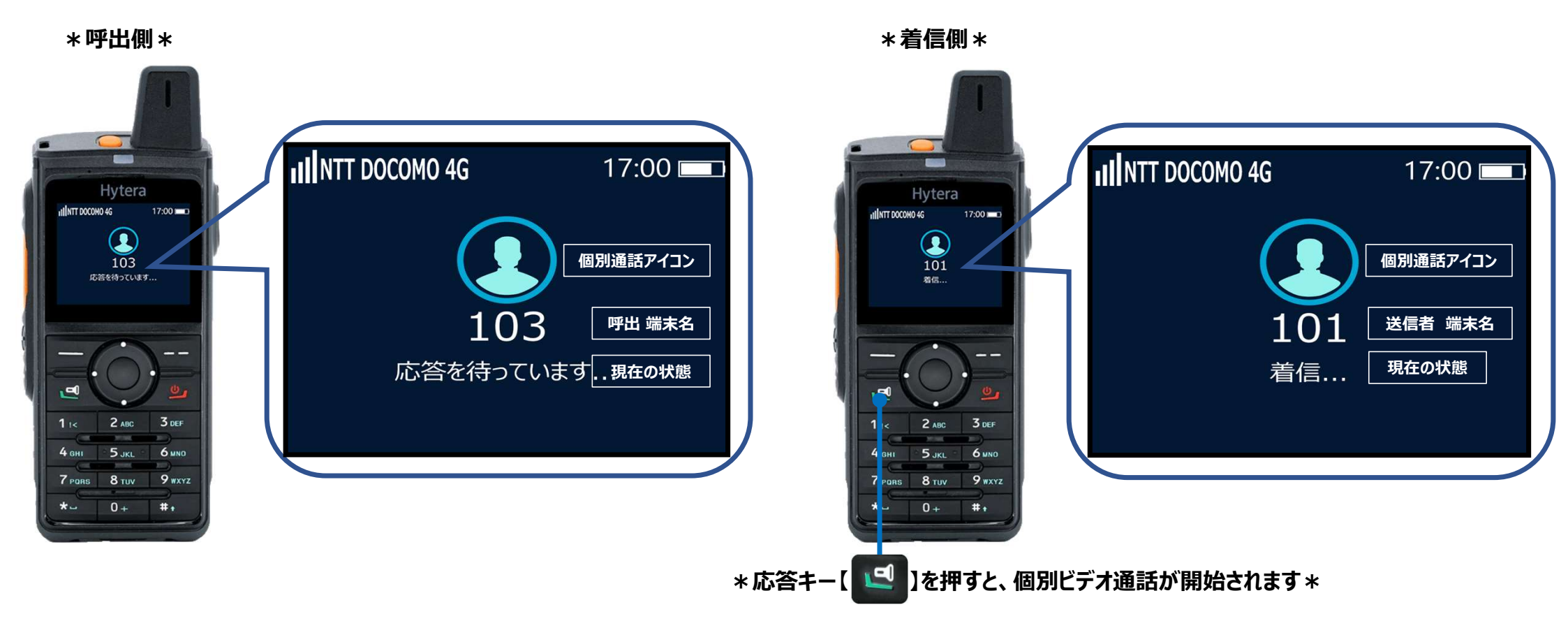

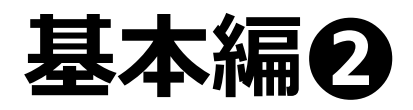

### 通信操作 その4

#### 1) 個別ビデオ通話

#### ☑ 個別ビデオ通話のサンプル画像

個別ビデを通話が成立すると、LEDが緑色に点灯し,相手側のカメラに映った映像が液晶画面に表示されます

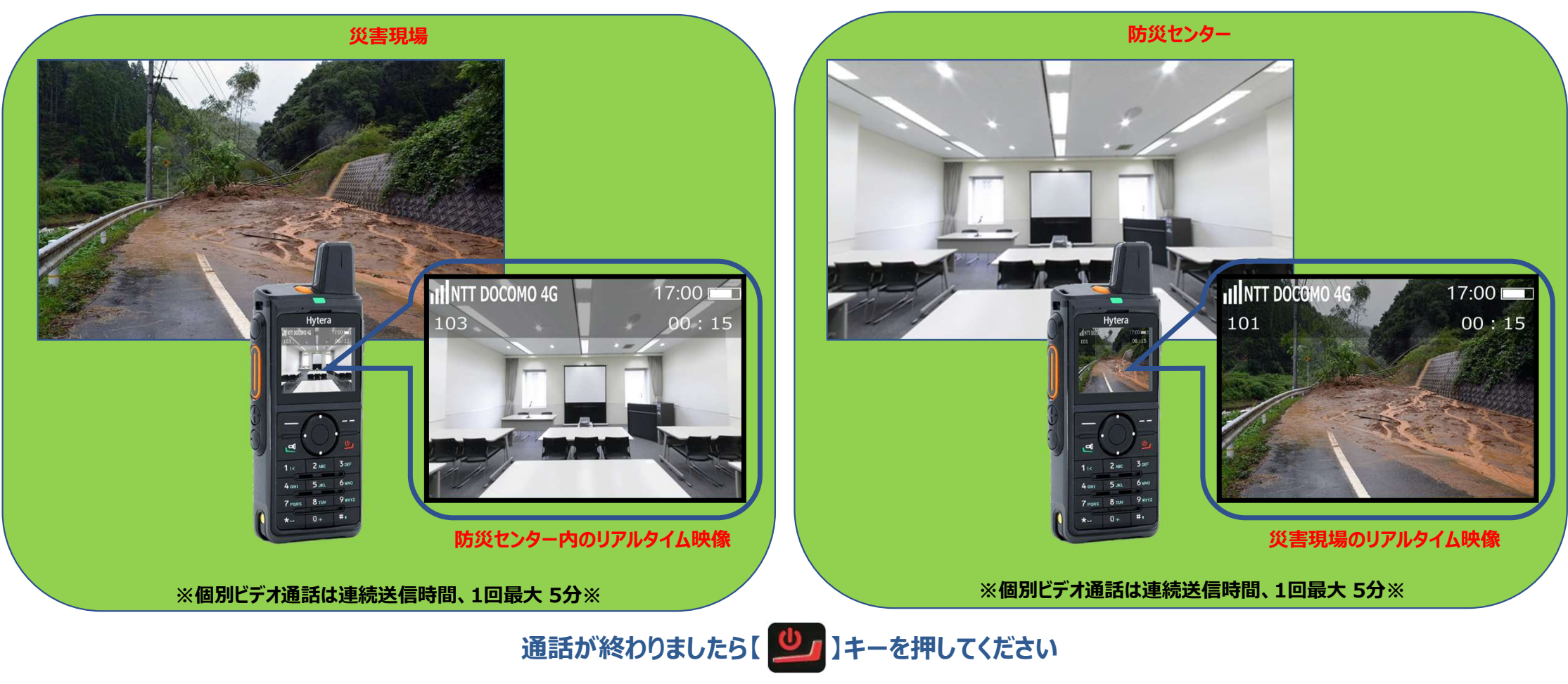